How Do I Make An SCCP Contribution If I Have Previously Contributed?

- 1. Log into **OneUSG Connect**.
- 2. Click the Make SCCP Contribution tile on the Employee Self Service homepage.

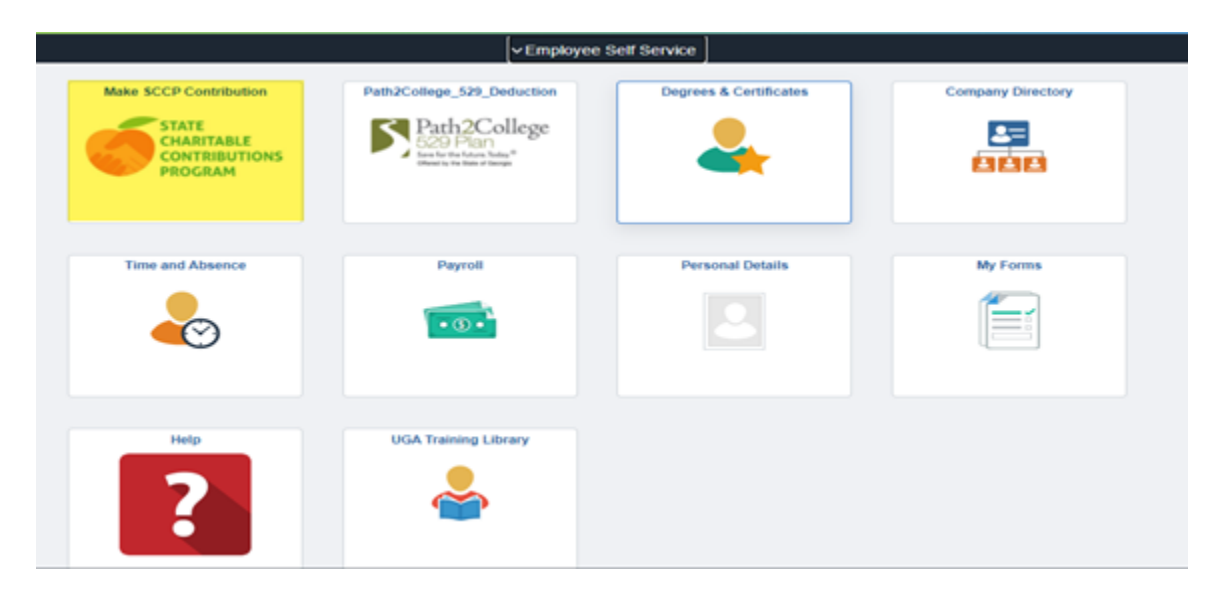

3. Select your County of Residence.

| K Employee Self Service                                                                                                    | Make Charitable Campaign Pledge |
|----------------------------------------------------------------------------------------------------|---------------------------------|
| Make Charitable Campaign Pledge                                                                                                    |                                 |
|                                                                                                    |                                 |
| Thank you for your interest in helping others through the Charitable Campaign. Together, we can<br>build better communities through our collective sharing!                                                                | truly                           |
| The next few pages will step you through the process of pledging. Please contact your unit<br>ambassador or the Campaign Chairperson listed below if you have any questions.                                               |                                 |
| Get Started - Select County of Residency                                                                                                    |                                 |
| If your county of residency is blank or listed incorrectly, click on the magnifying glass icon to sele<br>the appropriate county of residency. If your residence is outside the state of Georgia, select<br>Fulton county. | ct                              |
| *County of Residency I Q                                                                                                    |                                 |
| (Required by the State of Georgia Charitable Campaign)                                                                                                    |                                 |
| Next Cancel                                                                                                    |                                 |
|                                                                                                    |                                 |

4. Once you select the appropriate county, click Next.

## Make Charitable Campaign Pledge

| Thank you for your intere<br>build better communities                      | ist in helpi<br>through o | ing others to<br>our collective | hrough<br>e shari | the Charitat                    | ble Campaig                 | gn. Together,            | we can trui         | ly |  |  |
|----------------------------------------------------------------------------|---------------------------|---------------------------------|-------------------|---------------------------------|-----------------------------|--------------------------|---------------------|----|--|--|
| The next few pages will s<br>ambassador or the Camp                        | itep you ti<br>baign Cha  | hrough the p<br>irperson list   | proces<br>led bei | s of pledging<br>low if you ha  | ). Please co<br>ve any ques | ntact your ur<br>stions. | it                  |    |  |  |
| Cat Started Salart (                                                       | ountr o                   | f Deciden                       |                   |                                 |                             |                          |                     |    |  |  |
| Get Started - Select C                                                     | ounty o                   | Residen                         | cy                | 2 12 22 122                     | ST 253                      | 0.00                     | 8 1978              |    |  |  |
| If your county of residence<br>the appropriate county of<br>Fulton county. | y is blank<br>residency   | y. If your re                   | siden             | tly, click on the ce is outside | he magnifyir<br>e the state | of Georgia,              | to select<br>select |    |  |  |
| *County of Residency                                                       | 009                       | Q BEN H                         | ILL               |                                 |                             |                          |                     |    |  |  |
|                                                                            | (Required                 | d by the Sta                    | te of G           | Georgia Char                    | itable Camp                 | paign)                   |                     |    |  |  |
| Next                                                                       |                           |                                 |                   |                                 |                             | Canc                     | el                  | 1  |  |  |
|                                                                            |                           |                                 |                   |                                 |                             |                          |                     |    |  |  |

5. The screen shows last year's selection. If you wish to contribute to the same charity with the same amount click **Submit Pledge.** 

| C Employee Self Service                                                                                                    | Make Charitable Campaign Pledge                     |                                            |             |      |        |  |
|----------------------------------------------------------------------------------------------------|-----------------------------------------------------|--------------------------------------------|-------------|------|--------|--|
| Make Charitable Campaign Pledge                                                                                                    |                                                     |                                            |             |      |        |  |
|                                                                                                    |                                                     |                                            |             |      |        |  |
|                                                                                                    |                                                     |                                            |             |      |        |  |
|                                                                                                    |                                                     |                                            |             |      |        |  |
| A one-time donation can be made to the approved organization(s)<br>make a one-time contribution, please reach out to your institution?           | instead of a payroll ded<br>s Coordinator to assist | luction. If you wish<br>you with that proc | to<br>cess. |      |        |  |
| You may select up to 12 different agencies, making a minimum donatio<br>Once you are satisfied with your changes, click Submit Pledge.           | on of \$1 per pay period pe                         | er agency.                                 |             |      |        |  |
| Remember that every dollar counts.                                                                                                    |                                                     |                                            |             |      |        |  |
| Add/Edit or Verify Pledge                                                                                                    |                                                     |                                            |             |      |        |  |
| Charitable Campaign Pledge for January - December 2022                                                                                           |                                                     |                                            |             |      |        |  |
| Agency Description                                                                                                    | Payroll Pledge                                      | Cash /<br>Check Pledge                     | Total       |      |        |  |
| 1 IN000450 Extra Special People, Inc.                                                                                                    | 10.00                                               |                                            | 120.00      | Edit | Delete |  |
| 2 IN000890 Mercy Health Center, Inc.                                                                                                    | 10.00                                               |                                            | 120.00      | Edit | Delete |  |
| Add New Pledge Total Co                                                                                                    | ontribution Amount                                  | 240.00                                     |             |      |        |  |
|                                                                                                    |                                                     |                                            |             |      |        |  |
| Submit Pledge                                                                                                    |                                                     |                                            |             |      |        |  |
| Click the Submit Pledge button to save and submit your pledge(s).<br>O Yes Would you like to receive a letter acknowledging your contrit<br>© No | bution?                                             |                                            |             |      |        |  |
| Submit Pledge                                                                                                    |                                                     |                                            |             |      |        |  |

6. If you wish to contribute to the same charity with a different amount, click **Edit** to edit the amount and then Click **Submit Pledge.** 

| CEmployee Self Service                                                                                                    | Charitab        | le Campaigr           | n Pledge |      |        |  |  |
|----------------------------------------------------------------------------------------------------|-----------------|-----------------------|----------|------|--------|--|--|
| Make Charitable Campaign Pledge                                                                                                    |                 |                       |          |      |        |  |  |
|                                                                                                    |                 |                       |          |      |        |  |  |
|                                                                                                    |                 |                       |          |      |        |  |  |
| A one-time donation can be made to the approved organization(s) instead of a payroll deduction. If you wish to<br>make a one-time contribution, please reach out to your institution's Coordinator to assist you with that process. |                 |                       |          |      |        |  |  |
| You may select up to 12 different agencies, making a minimum donation of \$1 per pay period per agency.<br>Once you are satisfied with your changes, click Submit Piedge.                                                           |                 |                       |          |      |        |  |  |
| Remember that every dollar counts.                                                                                                    |                 |                       |          |      |        |  |  |
| Add/Edit or Verify Pledge                                                                                                    |                 |                       |          |      |        |  |  |
| Charitable Campaign Pledge for January - December 2022                                                                                                    |                 |                       |          |      |        |  |  |
| Agency Description                                                                                                    | Payroll Pledge  | Cash/<br>Check Pledge | Total    |      |        |  |  |
| 1 IN000450 Extra Special People, Inc.                                                                                                    | 10.00           |                       | 120.00   | Edit | Delete |  |  |
| 2 IN000890 Mercy Health Center, Inc.                                                                                                    | 10.00           |                       | 120.00   | Edit | Delete |  |  |
| Add New Pledge Total Contr                                                                                                    | ribution Amount | 240.00                |          |      |        |  |  |
|                                                                                                    |                 |                       |          |      |        |  |  |
| Submit Pledge                                                                                                    |                 |                       |          |      |        |  |  |
| Click the Submit Pledge button to save and submit your pledge(s).<br>Yes Would you like to receive a letter acknowledging your contributir<br>No                                                                                    | on?             |                       |          |      |        |  |  |
| Submit Piedge                                                                                                    |                 |                       |          |      |        |  |  |

Note: Charities from the previous year may not be available this year. This is because a charity has to apply and be vetted by the State / America's Charities each year. If last year's charity was not approved for this year, and you had contributed to it, it will show up as "No longer Active Agency" and this will need to be deleted.

7. If you **do not** wish to contribute to that charity this year, click **Delete** and then click **Add New Pledge** to select another charity; Click **Submit Pledge**.

| < Employee Self Servi                                                                                                    | ce                                                                                | Make Charitable Campaign Pledge  |              |        |      |        |  |  |
|----------------------------------------------------------------------------------------------------|-----------------------------------------------------------------------------------|----------------------------------|--------------|--------|------|--------|--|--|
| Make Charitable                                                                                                    | Campaign Pledge                                                                   |                                  |              |        |      |        |  |  |
|                                                                                                    |                                                                                   |                                  |              |        |      |        |  |  |
| A one-time donation can be made to the approved organization(s) instead of a payroll deduction. If you wish to<br>make a one-time contribution, please reach out to your institution's Coordinator to assist you with that process. |                                                                                   |                                  |              |        |      |        |  |  |
| You may select up to 12<br>Once you are satisfied                                                                                                    | different agencies, making a minimum o<br>with your changes, click Submit Pledge. | donation of \$1 per pay period p | er agency.   |        |      |        |  |  |
| Remember that every d                                                                                                    | ollar counts.                                                                     |                                  |              |        |      |        |  |  |
| Add/Edit or Verify P                                                                                                    | ledge                                                                             |                                  |              |        |      |        |  |  |
| Charitable Campaig                                                                                                    | n Pledge for January - December 2                                                 | 022                              |              |        |      |        |  |  |
| Agency Desc                                                                                                    | ription                                                                           | Payroll Pledge                   | Check Pledge | Total  |      |        |  |  |
| 1 IN000450 Extra                                                                                                    | Special People, Inc.                                                              | 10.00                            |              | 120.00 | Edit | Delete |  |  |
| 2 IN000890 Merc                                                                                                    | y Health Center, Inc.                                                             | 10.00                            |              | 120.00 | Edit | Delete |  |  |
| Add New Pledy                                                                                                    | ie To                                                                             | otal Contribution Amount         | 240.00       |        |      |        |  |  |
| Submit Pledge                                                                                                    |                                                                                   |                                  |              |        |      |        |  |  |
| Click the Submit Piedge button to save and submit your piedge(s).<br>V95 Would you like to receive a letter acknowledging your contribution?<br>No                                                                                  |                                                                                   |                                  |              |        |      |        |  |  |
| Submit Pledg                                                                                                    | •                                                                                 |                                  |              |        |      |        |  |  |

## Important

You will receive an email notifying you of the total contributions you made.

8. Print or save a copy for your records. Once you submit your pledge, your contribution summary page will appear. Payroll deduction pledges and cash/check contributions will appear with their annual total. If your institution accepts cash/check contributions, the instructions will be listed below your pledge totals.